## PROCEDURA AUTOMATIZZATA PER IL RINNOVO TRIENNALE DELLA CASELLA DI POSTA ELETTRONICA CERTIFICATA @ordingna.it

- 1. Collegarsi al sito http://portaleingnapoli.visura.it
- 2. Per utenti **NON REGISTRATI AL SITO** cliccare sulla voce **"ISCRIZIONE"** nel menù nell'area login in alto a destra, compilare l'apposito form ed infine confermare l'iscrizione attraverso l'e-mail che verrà recapitata alla mail ordinaria indicata
- 3. Per utenti GIÀ REGISTRATI AI SITO accedere inserendo username e password e passare al punto 5 (ATTENZIONE: username e password non sono quelle usate per l'accesso alla casella PEC bensì quelle forniti dalla società all'atto dell'iscrizione online al presente servizio);
- 4. Accedere inserendo username e password relative all'iscrizione precedentemente eseguita
- 5. Cliccare sulla voce "GESTIONE PEC" nel menù di sinistra, quindi su "RINNOVO PEC"
- 6. Inserire la User-Id della casella certificata ed il nome della casella stessa e cliccare su avanti
- 7. Scegliere la modalità di pagamento tra quelle proposte e completare l'operazione.

Per ulteriori informazioni Visura mette a disposizione il Customer Care al numero 06.6841781 dal Lunedì al Venerdì – ore 9:00 - 13:30 e 14:30 - 18:00